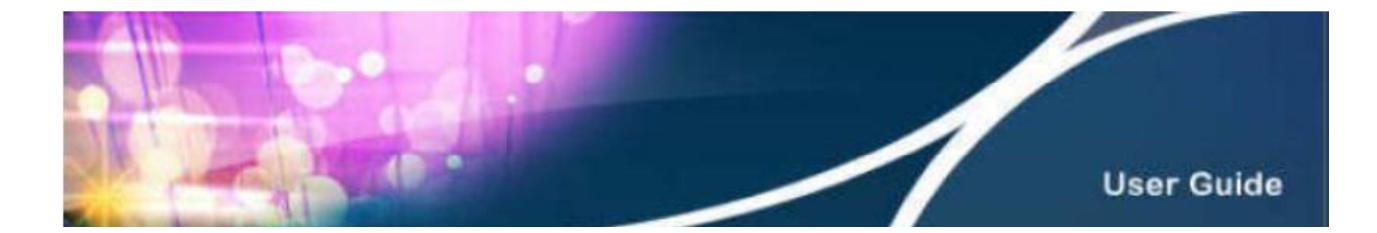

## Instruction for HKBN Email Account Settings in Outlook 2013

1. Select "Add Account" under the column of "Info".

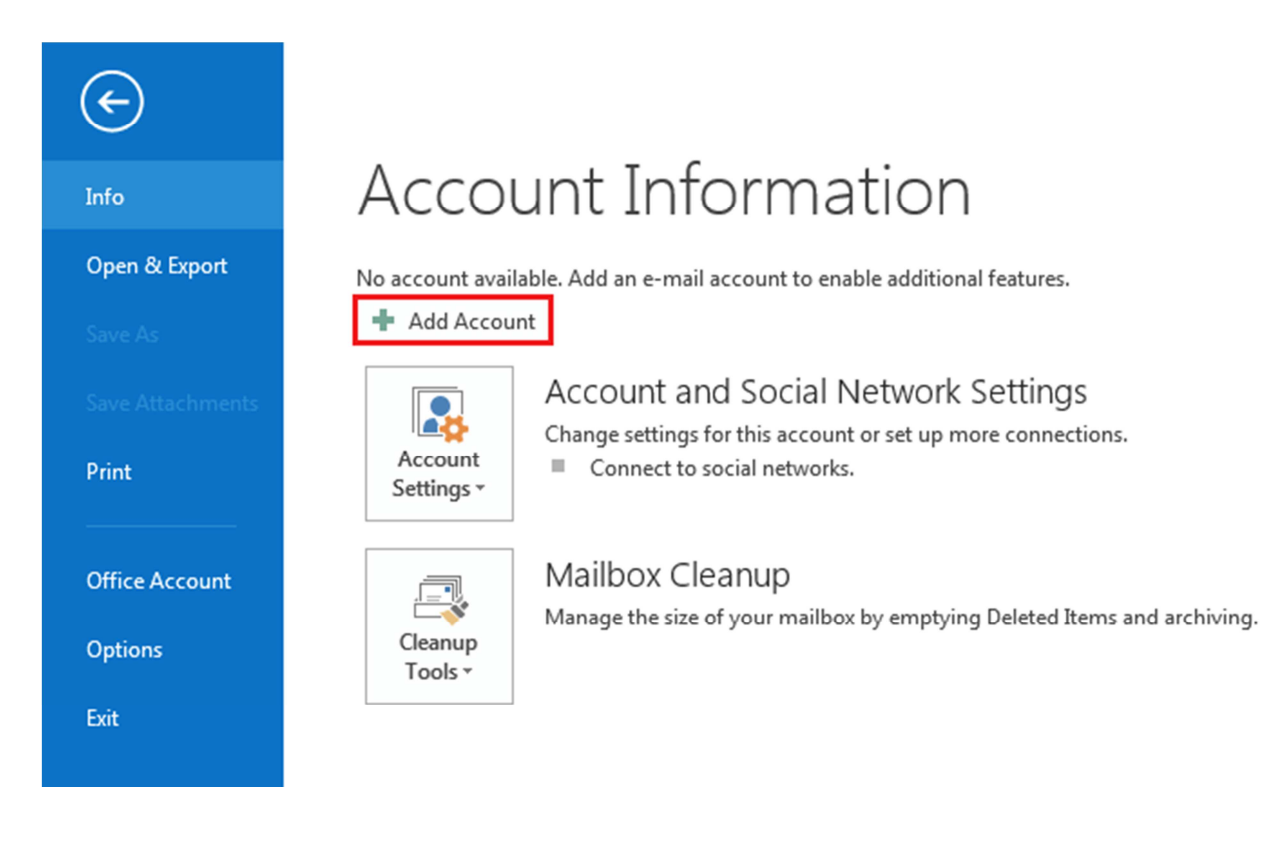

2. Click "Manual setup or additional server types", and then click "Next".

| E-mail Account   |                                                                |
|------------------|----------------------------------------------------------------|
|                  |                                                                |
| Your Name;       |                                                                |
|                  | Example: Ellen Adams                                           |
| E-mail Address:  |                                                                |
|                  | Example: ellen@contoso.com                                     |
| Password:        |                                                                |
| Retype Password: |                                                                |
|                  | Type the password your Internet service provider has given you |

3. Click "POP or IMAP", then click "Next".

| hoose | Service                                                                                                    |
|-------|----------------------------------------------------------------------------------------------------|
|       | Microsoft Exchange Server or compatible service Connect to an Exchange account to access email, calendars, contacts, tasks, and voice m           |
|       | Outlook.com or Exchange ActiveSync compatible service<br>Connect to a service such as Outlook.com to access email, calendars, contacts, and tasks |
| 10    | POP or IMAP Connect to a POP or IMAP email account                                                                                                |

- 4. Enter the below information :
  - "Your Name" (The display name) and your HKBN's email address.
  - "Account Enter": select "POP3"
  - "Incoming mail server": enter "popo.hkbn.net"
  - "Outgoing mail server (SMTP)": enter "smtpo.hkbn.net"
  - User Name: enter the HKBN's email address.
  - It is not necessary to click "Require login using Secure Password Authentication (SPA)". After you have finished checking the information that you had entered, then click "Next".

| POP and IMAP Account Set<br>Enter the mail server setti | <b>ttings</b><br>ngs for your account. |                                                             |  |
|---------------------------------------------------------|----------------------------------------|-------------------------------------------------------------|--|
| User Information                                        |                                        | Test Account Settings                                       |  |
| Your Name:                                              | User Name                              | We recommend that you test your account to ensure t         |  |
| Email Address:                                          | username@hkbn.net                      | the entries are correct.                                    |  |
| Server Information                                      |                                        |                                                             |  |
| Account Type:                                           | POP3                                   | Test Account Settings                                       |  |
| Incoming mail server:                                   | popo.hkbn.net                          | Automatically test account settings when Next<br>is clicked |  |
| Outgoing mail server (SMTP):                            | smtpo.hkbn.net                         | Deliver new messages to:                                    |  |
| Logon Informatio <mark>n</mark>                         |                                        | New Outlook Data File                                       |  |
| User Name:                                              | username                               | 🔘 Existing Outlook Data File                                |  |
| Password:                                               | ******                                 | Browse                                                      |  |
| 💟 R                                                     | emember password                       |                                                             |  |
| Require logon using Secu                                | re Password Authentication             |                                                             |  |
| (SPA)                                                   |                                        | More Settings                                               |  |

5. The following message will be prompted when you complete your account settings.

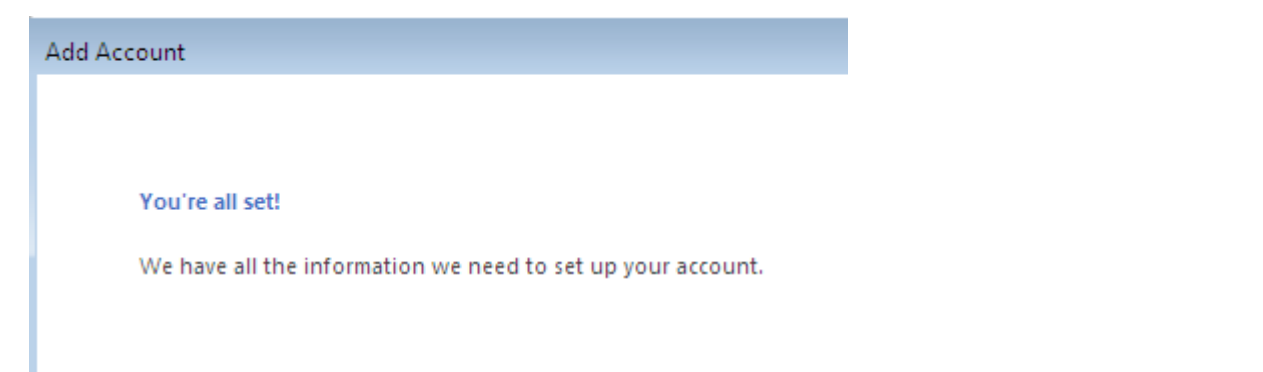

\*The incoming mail server "popo.hkbn.net" is not unique in our system. Please login to "My Account" to check your "Incoming Mail Server Name".

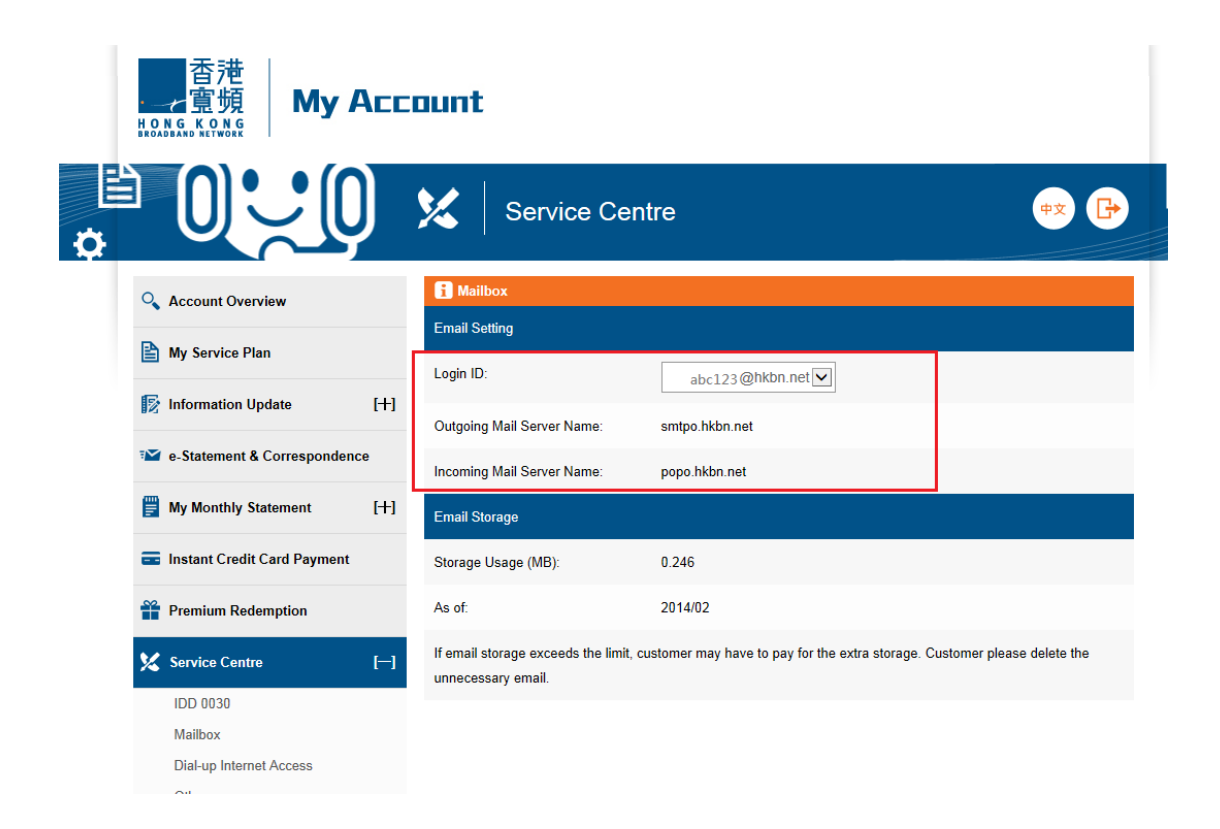